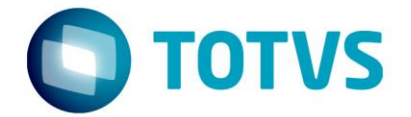

## BackOffice Cadastro de Países, Estados e Cidades

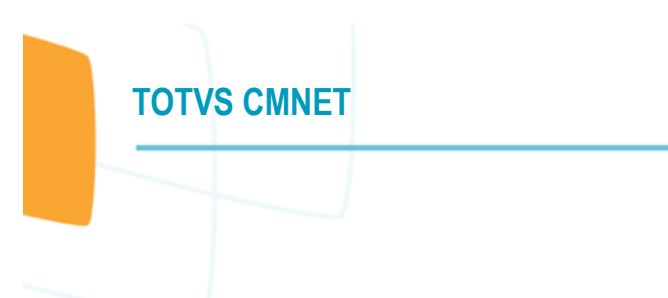

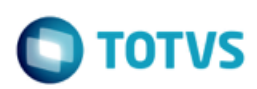

## Sumário

| INTRODUÇÃO          | 3 |
|---------------------|---|
| CADASTRO DE PAÍSES  | 4 |
| CADASTRANDO CIDADES | 5 |

Este documento é de propriedade da TOTVS. Todos os direitos reservados. ©

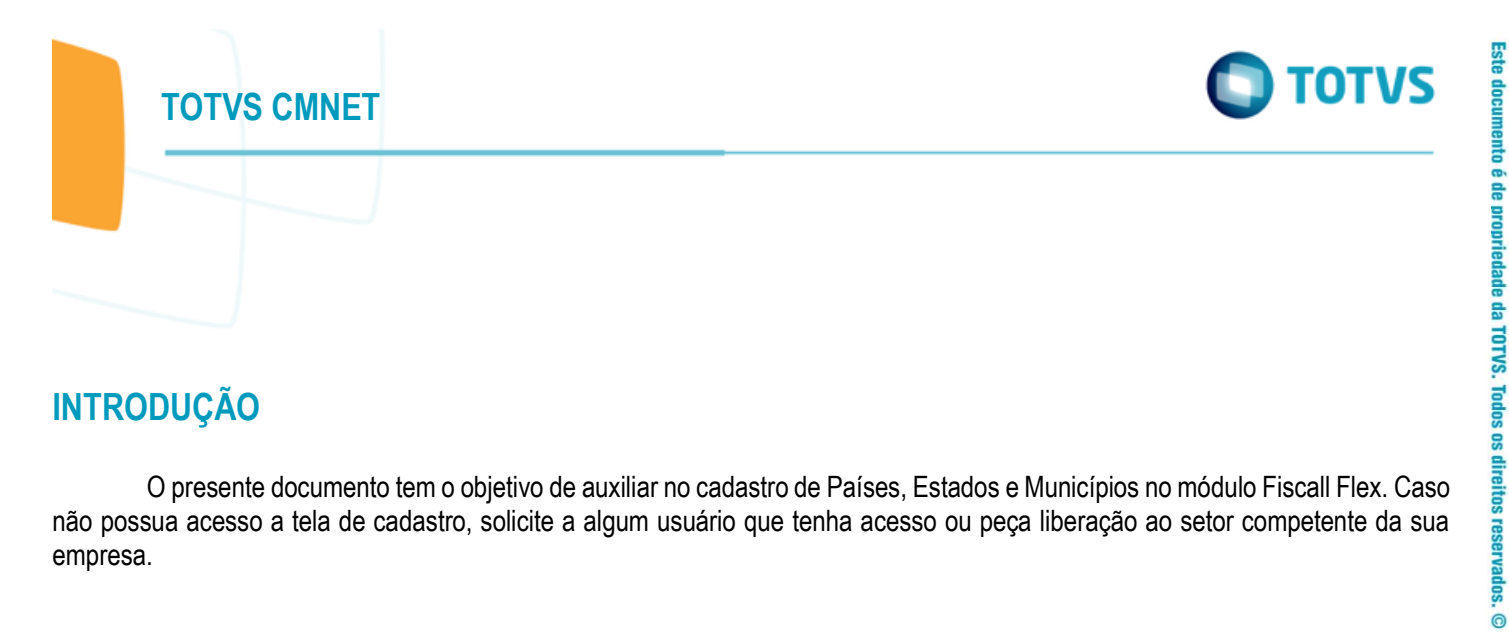

## INTRODUÇÃO

O presente documento tem o objetivo de auxiliar no cadastro de Países, Estados e Municípios no módulo Fiscall Flex. Caso não possua acesso a tela de cadastro, solicite a algum usuário que tenha acesso ou peça liberação ao setor competente da sua empresa.

TOTVS CMNET

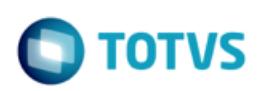

## **CADASTRO DE PAÍSES**

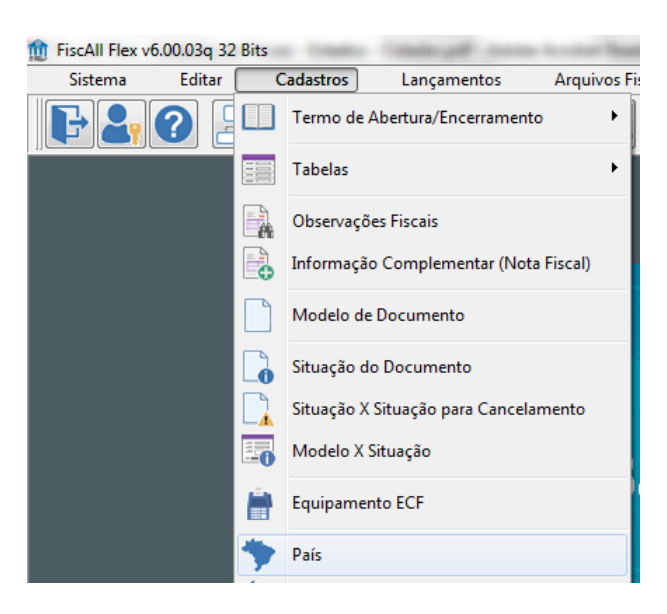

No exemplo abaixo cadastraremos REPUBLICA ISLÂMICA DO IRÃ cujo Código é 03727.

Informação foi obtida através do link http://www.bcb.gov.br/Rex/ftp/paises.asp.

Clique no botão Inserir, informe o nome do país e o código BCB (Código do Banco Central do Brasil) e OK para confirmar.

O Código SISCOSERV é necessário para aqueles que geram este arquivo. Em um primeiro instante não é obrigatório, mas se for gerar este arquivo, convém preenchê-lo. A listagem desses códigos também pode ser conseguida facilmente na internet.

| Cadastro de Países                           | - • •          |
|----------------------------------------------|----------------|
| Incluir Editar                               |                |
| Nome<br>REPUBLICA ISLAMICA DO IRA            |                |
| Código do Banco Central do Brasil<br>03727   |                |
| Código Internacional Código SISCOSERV<br>372 |                |
| Confirmar Concelar                           | Aju <u>d</u> a |
|                                              |                |
|                                              |                |

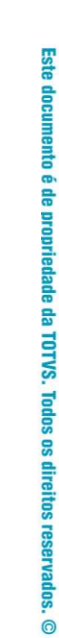

TOTVS

0

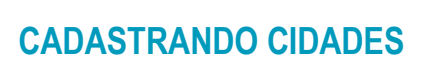

**TOTVS CMNET** 

No exemplo abaixo cadastraremos a cidade cujo Código IBGE é 2606804.

No link <u>http://www.ibge.gov.br/home/geociencias/areaterritorial/area.shtm</u> descobrimos que tratase do Município de IGARASSU do Estado de Pernambuco.

Será necessário verificar o cadastro do Estado primeiro, porque este também deve ter o código de UF fornecido pelo IBGE.

| fiscAll Flex v6.00.03q 32 Bits |        |          |                                |                      |            |
|--------------------------------|--------|----------|--------------------------------|----------------------|------------|
| Sistema                        | Editar | <b>C</b> | adastros                       | Lançamentos          | Arquivos F |
| <b>F</b> 2;                    | ? [    |          | Termo de Abertura/Encerramento |                      | to 🕨       |
|                                |        |          | Tabelas                        |                      |            |
|                                |        |          | Observaçõe                     | s Fiscais            |            |
|                                |        |          | Informação                     | Complementar (No     | ta Fiscal) |
|                                |        |          | Modelo de l                    | Documento            |            |
|                                |        | 6        | Situação do                    | Documento            |            |
|                                |        |          | Situação X S                   | iituação para Cancel | amento     |
|                                |        | -0       | Modelo X Si                    | tuação               |            |
|                                |        | È        | Equipament                     | to ECF               |            |
|                                |        | *        | País                           |                      |            |
|                                |        | *        | Estado (UF)                    |                      |            |
|                                |        |          | Cidade                         |                      |            |

No cadastro do Estado, clique no botão Procurar e pesquise pelo Estado de Pernambuco.

| leciona            |            |          |                               |         |
|--------------------|------------|----------|-------------------------------|---------|
| ondições Resultado | D          |          |                               |         |
| Estado             | começa com | •        | 2                             | t       |
| Sigla              | começa com | ▼ PE     | 2                             | t       |
| País               | começa com | •        | 2.                            | t       |
|                    |            |          |                               |         |
|                    |            |          |                               |         |
|                    |            |          |                               |         |
|                    |            |          |                               |         |
|                    |            |          |                               |         |
|                    |            |          |                               |         |
|                    |            |          |                               |         |
|                    |            |          |                               |         |
|                    |            |          | )(                            |         |
|                    |            | <u> </u> | <u>C</u> ancelar <u>S</u> air | 🕜 Ajuda |
|                    |            |          |                               |         |
|                    |            |          |                               |         |
|                    |            |          |                               |         |
|                    |            |          |                               |         |
|                    |            |          |                               |         |

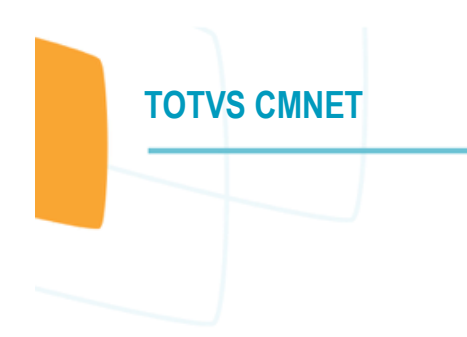

Se o campo Código IBGE possuir informação, continue com o cadastro do município. Caso contrário, clique no botão Alterar, depois no botão de pesquisa do Código IBGE e o informe. Se não possuir o cadastro do Estado, então clique no botão inserir. Conclua o cadastro clicando no botão OK.

| 🍿 Cadastro de Estados | 5                  |                |
|-----------------------|--------------------|----------------|
| Incluir               | Excluir Procurar   |                |
| País<br>BRASII        |                    |                |
| Divisie               |                    |                |
| Código no IBGE        |                    |                |
| Nome                  |                    |                |
| PERNAMBUCO            |                    |                |
| Sigla                 |                    |                |
| PE                    |                    |                |
| [                     | Confirmar Cancelar | Aju <u>d</u> a |

No cadastro de Cidades, clique no botão Inserir. Logo de cara ele pede para informar o Estado.

Pesquise pela sigla. No nosso exemplo, PE.

Depois de informado o Estado, pesquise pelo código IBGE. A dica é pesquisar pelo código da cidade menos os dois primeiros dígitos.

| Seleciona           |            |                           |             |
|---------------------|------------|---------------------------|-------------|
| Condições Resultado |            |                           |             |
| Código UF           | começa com | •                         | <b>≜</b> ↓† |
| Nome UF             | começa com | •                         | <b>≜</b> ↓† |
| Código Cidade       | começa com | ▼ 06804                   | <b>≜</b> ↓1 |
| Nome Cidade         | começa com |                           | <b>≜</b> ↓↑ |
|                     |            |                           |             |
|                     |            |                           |             |
|                     |            |                           |             |
|                     |            |                           |             |
|                     |            |                           |             |
|                     |            |                           |             |
|                     |            |                           |             |
|                     |            | Procurar 🛛 🔀 Cancelar 🕞 S | air 🕜 Ajuda |
|                     |            |                           |             |
|                     |            |                           |             |

TOTVS

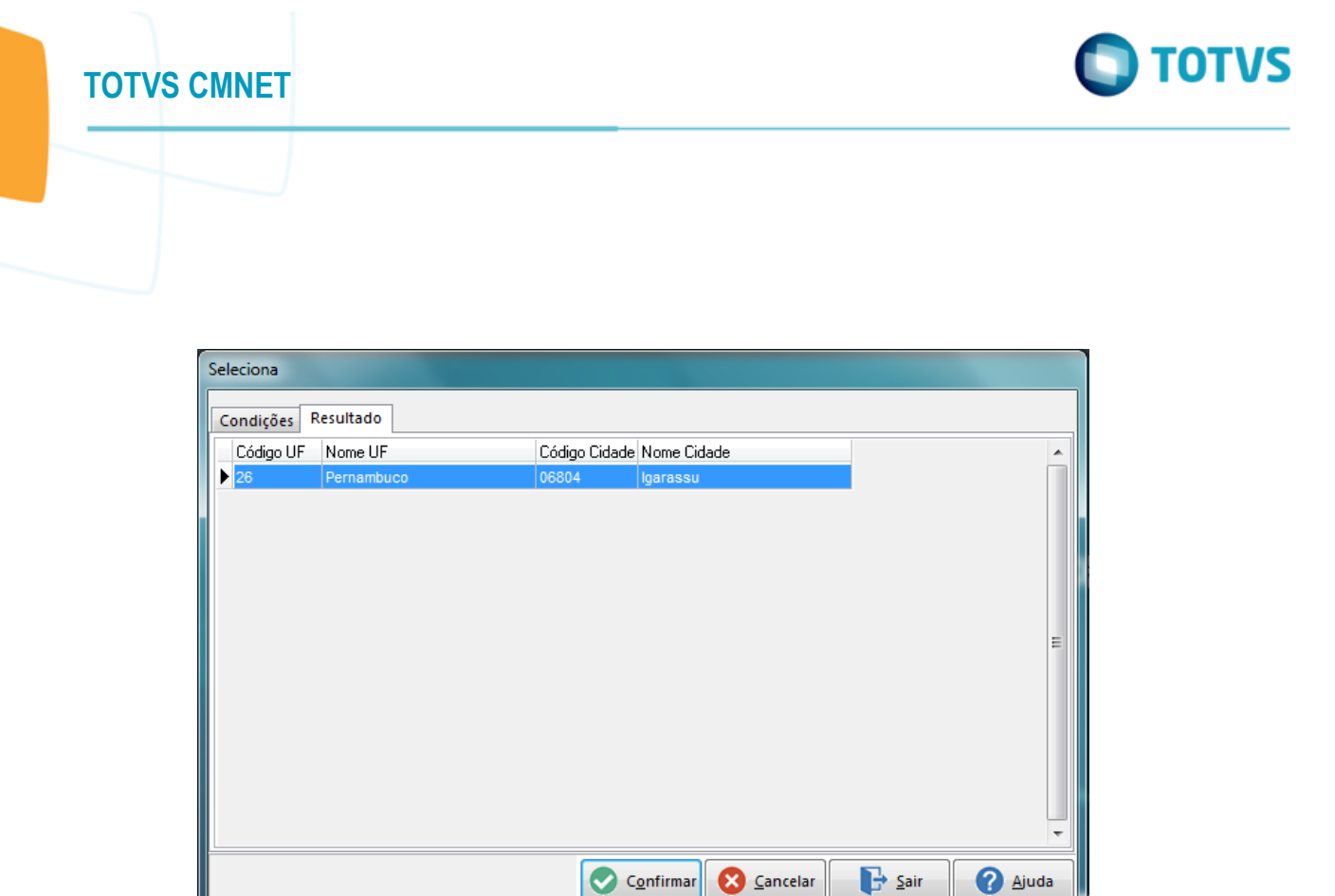

Depois da confirmação, o resultado deve ser o que está abaixo. Clique no botão OK para concluir.

| 🍿 Cadastro de Cidades                        |                       | - • •               |
|----------------------------------------------|-----------------------|---------------------|
| Incluir                                      |                       |                     |
| Estado                                       | Cód. IBGE             | Sigla               |
| pernambuco                                   | 26                    | PE 🔎                |
| Código do IBGE Código Municipal<br>2606804 O |                       |                     |
| IGARASSU                                     |                       |                     |
| Código de Área                               |                       |                     |
| Confirmar Scancelar                          | ] <b>[] <u>S</u>a</b> | ir 🕜 Aju <u>d</u> a |
|                                              |                       |                     |